## Inhaltsverzeichnis

| 1 | Citavi Installieren                                                                                                    | 1               |
|---|----------------------------------------------------------------------------------------------------|-----------------|
| 2 | Account erstellen und Lizenz abrufen (über Shibboleth)     2.1   In Citavi anmelden     2.2   Citavi-Account verwalten (im Browser)     2.3   Authentisierung über Shibboleth | $f{1}{2}{4}{5}$ |
| 3 | Vorgehen bei bestehendem Account                                                                                                    | 8               |
| 4 | Informationen und Support                                                                                                    | 9               |

**Cloud-Projekte** Ab Version 6 hielten in Citavi zu beginn 2018 "Cloud-Projekte" Einzug. Damit Sie bei der Nutzung der Account abhängigen Funktionen mehr Kontrolle über Ihre Daten haben ist neben der klassischen Registrierung die Authentisierung über die Zugangsdaten Ihres Students- oder Staff-Accounts möglich. Sie erhalten so einfach und schnell einen persönlich Citavi-Account und die Nutzungsrechte der Campuslizenz.

## 1 Citavi Installieren

- Laden Sie den Installer herunter: https://www.citavi.com/de/download
- Folgen Sie den Anweisungen

Auf den meisten PCs der Philipps-Universität ist Citavi vorhanden.

### 2 Account erstellen und Lizenz abrufen (über Shibboleth)

Shibboleth ist ein Verfahren mit dem Sie sich gegenüber anderen Diensten online als Angehöriger der Philipps-Universität ausweisen, und diese so mit den gleichen Anmeldedaten nutzen können (https://www.uni-marburg. de/hrz/internet/shibboleth). Über dieses Verfahren können Sie sich mit Ihrem Citavi Account im Browser oder direkt in Citavi anmelden und die Campuslizenz der Uni nutzen. Bei der ersten Anmeldung wird im Hintergrund automatisch ein Citavi-Account für Sie angelegt, eine weitere Registrierung ist nicht erforderlich.

### 2.1 In Citavi anmelden

Starten Sie Citavi.

| CETAV16<br>Wissen organisieren. | \$\$ ⊕ <b>(3</b> )                                                                                                    |
|---------------------------------|----------------------------------------------------------------------------------------------------|
| Zuletzt geöffnete Projekte      | Nachrichten                                                                                                    |
| Das Beispielprojekt öffnen      | Videos zum Word Add-in                                                                                                    |
|                                 | Erfahren Sie alles über Citavis Word Add-in in unseren<br>neuen Videos: https://www.citavi.com/wai-videos<br>für Einsteige [Weiter] |
|                                 | Citavi 24.12.2018 🛞                                                                                                    |
|                                 | Citavi Tipps per Mail                                                                                                    |
|                                 | Möchten Sie jede Woche einen Tipp zu Citavi per<br>E-Mail erhalten? Abonnieren Sie unseren kostenlosen<br>Tipp-Newsletter. [Weiter] |
|                                 | Citavi 05.10.2018 🛞                                                                                                    |
|                                 | Neu bei Citavi?                                                                                                    |
|                                 | In sieben Videos stellen wir Ihnen Citavi 6 vor. [Weiter]                                                                           |
|                                 | Citavi 21.02.2018 🛞                                                                                                    |
|                                 | Schreiben bis in die Nacht                                                                                                    |
|                                 | [Weiter]                                                                                                    |
|                                 |                                                                                                    |

Wenn sich der Anmeldedialog nicht von selbst öffnet, klicken Sie auf das Symbol in der rechten oberen Ecke. Eine Registrierung ist nicht notwendig. Geben Sie an, dass Sie bereits einen Citavi-Account besitzen.

| Melden Sie sich an über |                  |
|-------------------------|------------------|
| f G+                    | Meine Hochschule |
| oder mit                | 1                |
| E-Mail-Adresse          |                  |
| Passwort                |                  |
| Passwort vergessen?     | Login            |
|                         |                  |

Wählen Sie "Meine Hochschule".

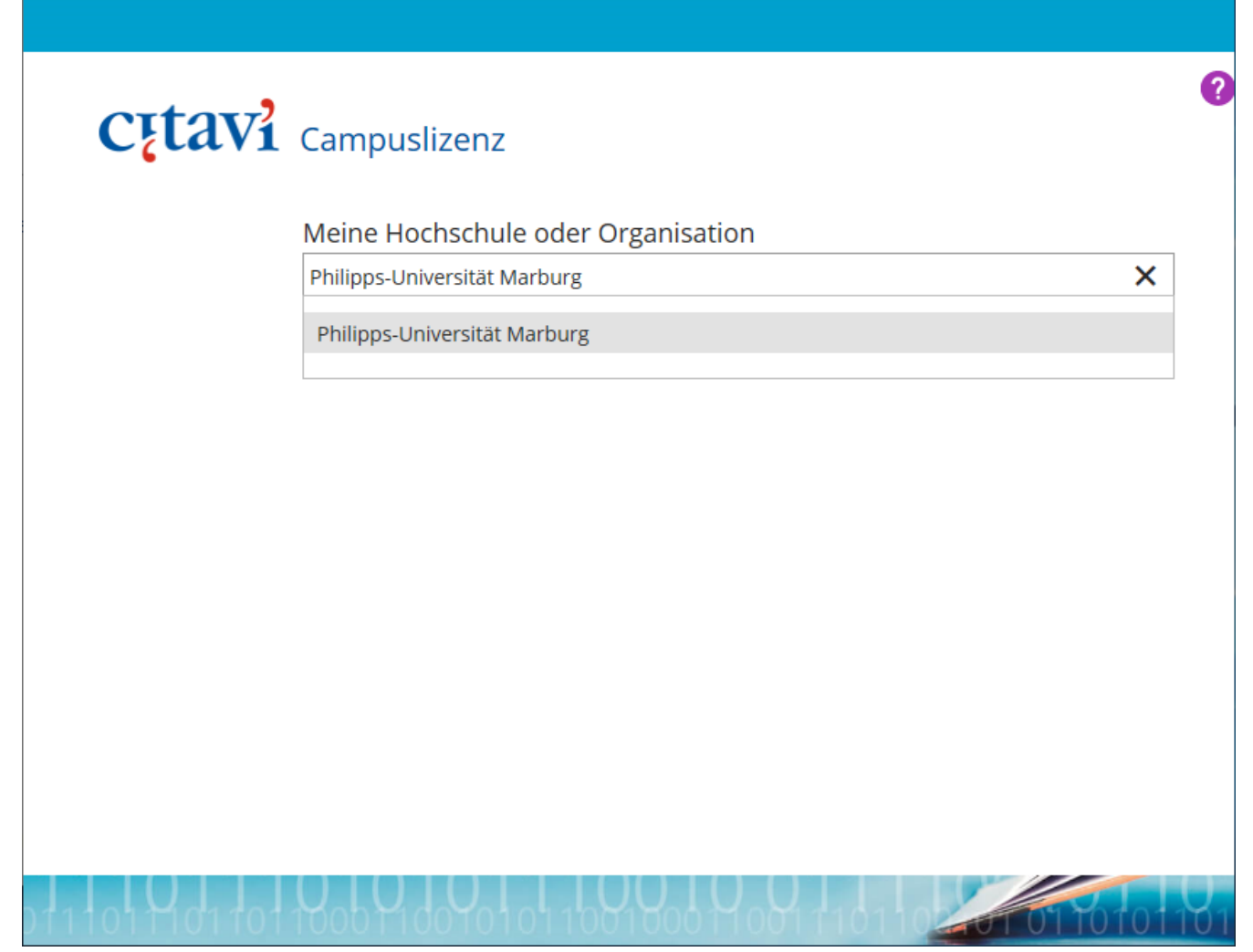

 $\times$ 

Wählen Sie "Philipps-Universität Marburg" (nutzen Sie die Autovervollständigung).

### 2.2 Citavi-Account verwalten (im Browser)

Im Browser können Sie die Citavi-Anmeldeseite der Philipps-Universität direkt aufrufen: https://www.citavi.com/uni-marburg Sie können hier nach der Anmeldung über Shibboleth Ihren Citavi-Account verwalten.

## 2.3 Authentisierung über Shibboleth

| O Citavi                                                                                |              |       | × |
|-----------------------------------------------------------------------------------------|--------------|-------|---|
| Philipps Universität<br>Marburg                                                         | 仚            | •     | ^ |
| Web-Login (Shibboleth)                                                                  |              | =     | l |
| Anmelden bei                                                                            |              |       |   |
| CETAV16<br>Organize your knowledge.<br>Citavi Account                                   |              |       |   |
| Details anzeigen 🗸                                                                      | Switch to En | glish |   |
| Benutzername                                                                            |              |       |   |
|                                                                                         |              |       |   |
| Passwort                                                                                |              |       |   |
| Bitte Passwort eingeben                                                                 |              |       |   |
| Anmeldung nicht für weitere Dienste speichern                                           |              |       |   |
| Lösche die frühere Einwilligung zur Weitergabe Ihrer<br>Informationen an diesen Dienst. |              |       |   |
| ANMELDEN                                                                                |              |       | > |

Melden Sie sich mit Ihren Students bzw. Staff Account Daten an.

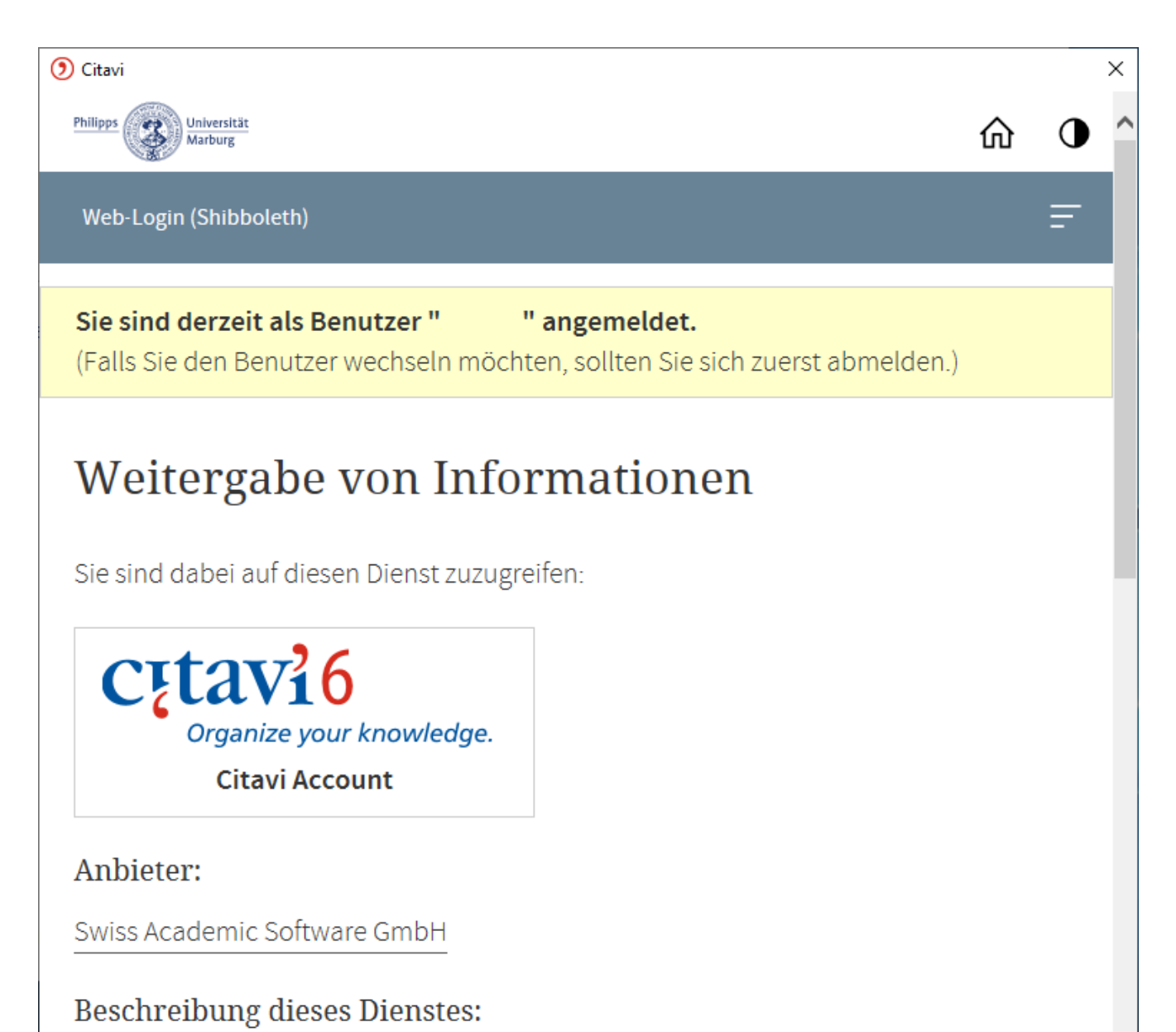

Im Citavi Account stellen wir die Lizenzdaten für Citavi zur Verfügung.

Zur Website des Dienstes

#### O Citavi

|   | Web-Login (Shibboleth)            |              |                   | Ŧ           |  |
|---|-----------------------------------|--------------|-------------------|-------------|--|
| ľ | Zur Website des Dienstes          |              |                   |             |  |
|   | AN DEN DIENST ZU ÜBERMITTELN      | DE INFORMA   | TIONEN            |             |  |
|   | E-Mail                            | .un          | i-marburg.de      |             |  |
|   | Zugehörigkeit + Domain me         | mber@uni     | marburg.de        |             |  |
|   | Berechtigung urr                  | 1:mace:dir:@ | entitlement:commo | n-lib-terms |  |
|   | wenn Sie auf diesen Dienst zugrei | ifen?        | ABLEHNEN          |             |  |
| ŀ | lost: vhrz287.HRZ.Uni-Marburg.DE  |              |                   |             |  |
|   | Hochschulrechenzentrum (HRZ)      |              |                   |             |  |
|   | Hans-Meerwein-Straße 6            |              |                   |             |  |
|   | 35032 Marburg                     |              |                   |             |  |
|   | 🗞 +49 6421/28-28282 (Helpdes)     | <)           |                   |             |  |
|   | M holpdosk@hrz.uni marburg        |              |                   |             |  |

 $\times$ 

Am Ende der Seite können Sie die Weitergabe Ihrer Daten bestätigen.

| Oitavi               |                                                             | ×   |
|----------------------|-------------------------------------------------------------|-----|
|                      |                                                             |     |
|                      |                                                             |     |
|                      |                                                             |     |
| Cįtavi               | Angaben für Ihren Citavi Account                            |     |
|                      |                                                             |     |
|                      |                                                             |     |
| Titel                | Titel                                                       |     |
| Vorname(n)           |                                                             |     |
| Nachname             | Nachname                                                    |     |
| E-Mail-Adresse       | .uni-marburg.de                                             |     |
|                      | Ich stimme Datenschutzerklärung und Nutzungsvereinbarung zu |     |
|                      |                                                             |     |
|                      |                                                             |     |
|                      |                                                             |     |
|                      |                                                             |     |
|                      |                                                             |     |
|                      | Fertig                                                      |     |
|                      |                                                             |     |
|                      |                                                             |     |
| 100101 0110111101110 |                                                             |     |
|                      |                                                             | J.  |
|                      |                                                             | 101 |

Nach erfolgreicher Authentisierung können Sie bei der ersten Anmeldung weitere Informationen für Ihren Citavi-Account angeben und die Erstellung abschließen. Der Anmeldevorgang kann beim ersten Mal einige Sekunden dauern.

### 3 Vorgehen bei bestehendem Account

Wenn Sie bereits einen Citavi Account besitzen können Sie diesen wie bisher weiter nutzen. Möchten Sie zukünftig die Anmeldung per Shibboleth nutzen, müssen Sie zunächst (wie hier beschrieben) einen neuen Account über Shibboleth erstellen. Anschließend können Sie dann beide Accounts zusammenführen.

|                                                                                                    | Profil                                              | Login-Daten                                                                                                    |
|----------------------------------------------------------------------------------------------------|-----------------------------------------------------|----------------------------------------------------------------------------------------------------|
| RE Profil   Image: Description of the second second | Foto<br>hierher<br>ziehen<br>oder<br>Foto auswählen | E-Mail-Adressen<br>An diese E-Mail-Adresse werden Benachrichtigungen<br>gesandt:<br>.uni-marburg.de<br>Weitere E-Mail-Adressen:<br>- |
|                                                                                                    |                                                     | Weitere Zugänge<br>Philipps-Universität Marburg                                                                                      |

Da Sie wahrscheinlich die selbe E-Mail Adresse für beide Accounts verwenden ist es zunächst notwendig, in einem Ihrer Accounts eine andere E-Mail Adresse zu hinterlegen. Sie können eine externe Adresse verwenden. Siehe dazu: http://www.citavi.com/sub/manual-account/de/index.html?adding\_your\_email\_address.html

| <b>C<u><u></u></u><b>taviaccount</b></b> |                                                          |  |  |  |
|------------------------------------------|----------------------------------------------------------|--|--|--|
|                                          | Account-Management                                       |  |  |  |
| RΞ Profil                                | Sie haben mehrere Citavi Accounts?                       |  |  |  |
| Lizenz                                   | Hier können Sie zwei Accounts zusammenführen.            |  |  |  |
|                                          |                                                          |  |  |  |
|                                          | Sie möchten Ihren Citavi Account löschen?                |  |  |  |
|                                          | Hier informieren wir Sie über den Löschvorgang.          |  |  |  |
|                                          | Anschließend können Sie Ihren Account endgültig löschen. |  |  |  |

Nun können Sie die Zusammenführung im anderen Account auslösen (dem Account in dem Sie *keine* weitere Adresse hinterlegt haben). Siehe dazu:

http://www.citavi.com/sub/manual-account/de/index.html?merging\_your\_accounts.html

# 4 Informationen und Support

#### Links

- Citavi Campuslizenz: https://www.uni-marburg.de/hrz/pc/softwareangebot/campuslizenzen/citavi
- Shibboleth Uni-Marburg: https://www.uni-marburg.de/hrz/internet/shibboleth
- Citavi Account Manual: https://www1.citavi.com/sub/manual-account/de/index.html

#### Support per E-Mail

- Citavi Support
- HRZ IT-Servicedesk